## **CCM08 Setup Guide**

Each CCM08 has a individual default IP address. You can get this IP address from the label sticked on the CCM08 or from the manual. You should modify this IP address to match the network address. CCM08 and the computer should work at the same subnet.

For example, the IP of CCM08 is 192.168.208.231, and the IP of computer is 156.112.167.23. They are connected to the HUB.

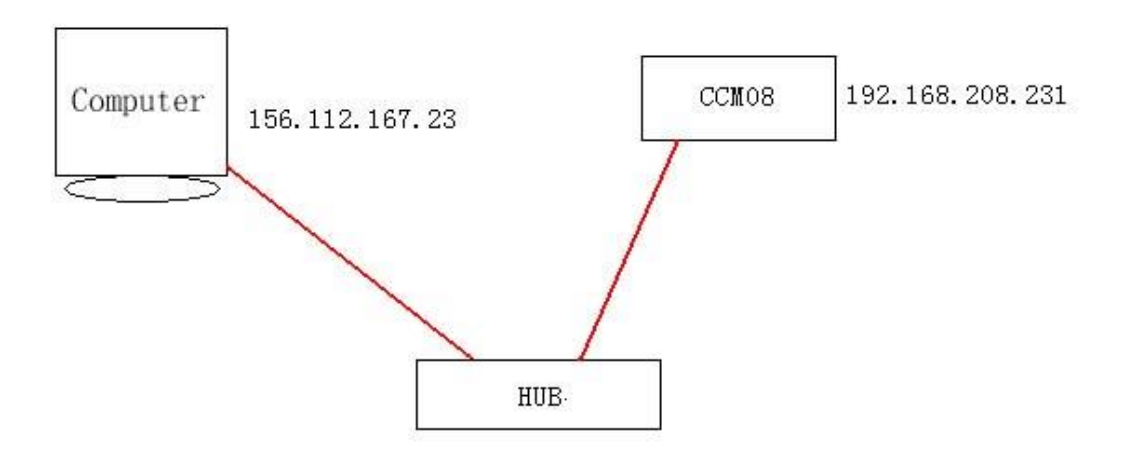

First step, change the IP of computer to make the computer and the CCM08 work at the same IP subnet. Follow below steps:

1. Start > control panel > Network, double click on the icon and enter the Network panel

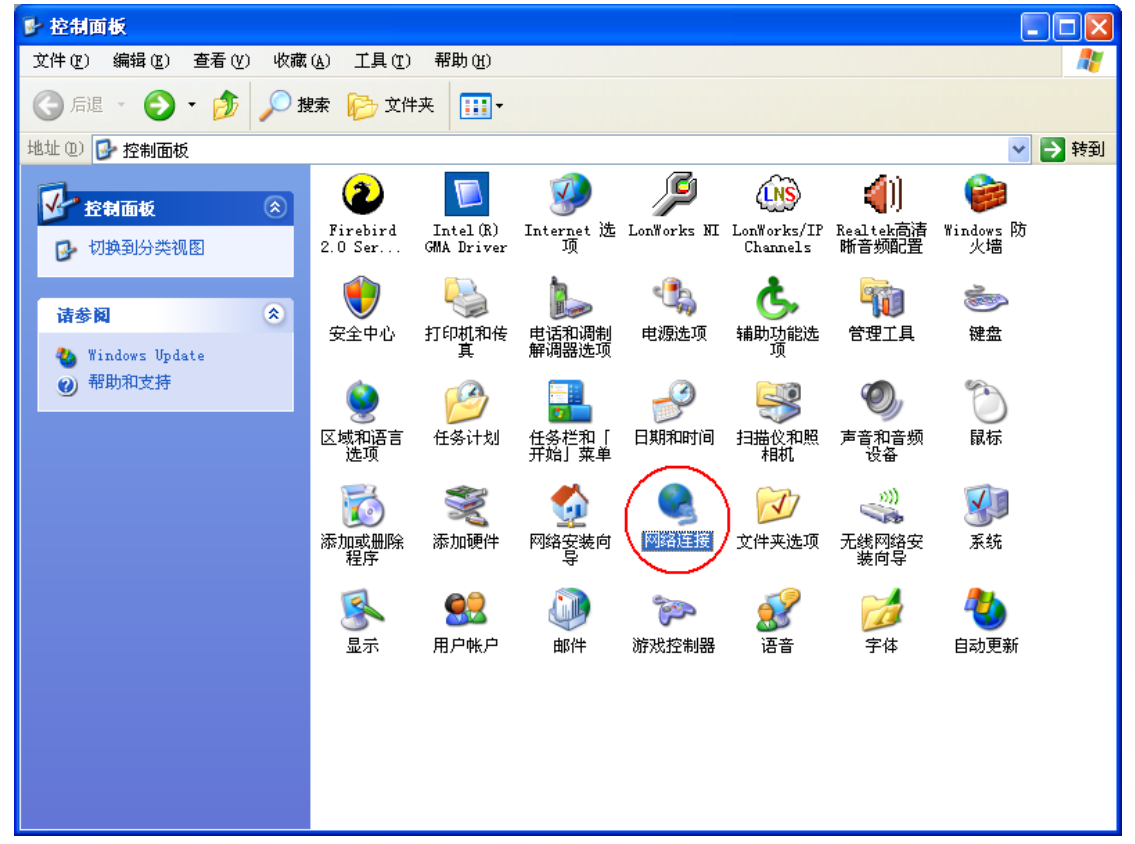

2. Right click on the icon of Local network, choose 'Properties'

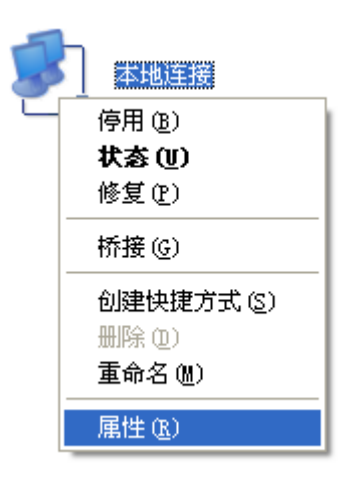

3. Choose 'Internet Protocol (TCP/IP)', click 'Properties'.

| → 本地连接 属性                                                                                       | ?× |
|-------------------------------------------------------------------------------------------------|----|
| 常规 验证 高级                                                                                        |    |
| 连接时使用:                                                                                          |    |
| ■ Realtek RTL8168C(P)/8111C(P) H 配置(C)                                                          |    |
|                                                                                                 |    |
| <ul> <li>✓ ■ Microsoft 网络的文件和打印机共享</li> <li>✓ ■ QoS 数据包计划程序</li> <li>✓ ■ Cos 数据包计划程序</li> </ul> |    |
| <                                                                                               |    |
|                                                                                                 |    |
| TCP/IP 是默认的广域网协议。它提供跨越多种互联网络<br>的通讯。                                                            |    |
| <ul> <li>✓ 连接后在通知区域显示图标 (₩)</li> <li>✓ 此连接被限制或无连接时通知我 (₩)</li> </ul>                            |    |
| 确定 取消                                                                                           | 1  |

4. Now we can see Internet Protocol propertis as below

| Internet 协议 (ICP/IP) 属性              | ŧ ? 🛛                        |
|--------------------------------------|------------------------------|
| 常规                                   |                              |
| 如果网络支持此功能,则可以获取[<br>您需要从网络系统管理员处获得适当 | 自动指派的 IP 设置。否则,<br>当的 IP 设置。 |
| ○ 自动获得 IP 地址 (0)                     |                              |
| ● 使用下面的 IP 地址 (≦): —                 |                              |
| IP 地址(I):                            | 156 .112 .167 .23            |
| 子网掩码(U):                             | 255 . 255 . 255 . 0          |
| 默认网关 @):                             | 156 .112 .167 .254           |
| ○ 自动获得 DNS 服务器地址 (B)                 |                              |
| ● 使用下面的 DWS 服务器地址 @                  | D:                           |
| 首选 DNS 服务器(P):                       |                              |
| 备用 DNS 服务器(A):                       |                              |
|                                      | 高级 (2)                       |
|                                      | 确定 取消                        |

Modify the IP address and subnet mask.

| Internet 协议 (ICP/IP) 属性              | : ? 🔀                        |
|--------------------------------------|------------------------------|
| 常规                                   |                              |
| 如果网络支持此功能,则可以获取日<br>您需要从网络系统管理员处获得适当 | 目动指派的 IP 设置。否则,<br>当的 IP 设置。 |
| ○ 自动获得 IP 地址 @) ←● 使用下面的 IP 地址 (2):  |                              |
| IP 地址(I):                            | 192 .168 .208 .23            |
| 子网掩码(U):                             | 255 . 255 . 255 . 0          |
| 默认网关 (2):                            | · · ·                        |
| ○ 自动获得 DNS 服务器地址 (B)                 |                              |
| ●使用下面的 DMS 服务器地址 @                   | ):                           |
| 首选 DNS 服务器(P):                       |                              |
| 备用 DNS 服务器(A):                       | · · ·                        |
|                                      | 高級 (2)                       |
|                                      | 确定 取消                        |

Click OK to save the modify.

5. Open brower and enter the IP address of CCM08(in this example, it is 192.168.208.231), enter the page of CCM08. (User name: Admin Password:12345)

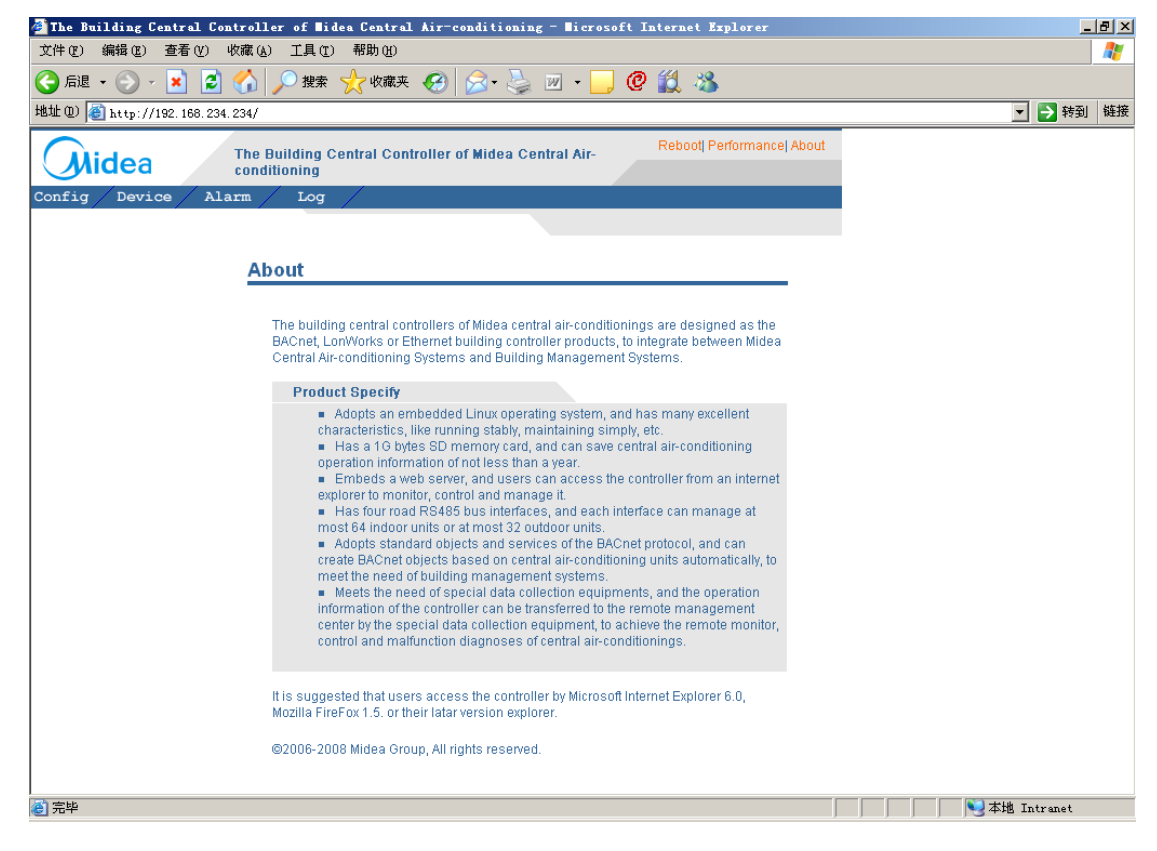

6. Now you can modify the IP address, subnet mask and default gateway of CCM08 what you need.

| eth0            | ODCHP                           |  |
|-----------------|---------------------------------|--|
|                 | <ul> <li>● Static IP</li> </ul> |  |
| IP              | 159.112.167.208                 |  |
| Subnet mask     | 255.255.255.0                   |  |
| Default gateway | 159.112.167.254                 |  |
| eth1            | Орнср                           |  |
|                 | ⊙ Static IP                     |  |
| IP              | 192.168.1.2                     |  |
|                 | 255 255 255 0                   |  |
| Subnet mask     | 200.200.200.0                   |  |

You just need to modify eth0 and Apply.Please don't change eth1.

7. Then modify the IP address, subnet mask and default gateway of computer again to make computer and CCM08 work at a same subnet.